# <section-header>

HIR HIR

**MAR MAR** 

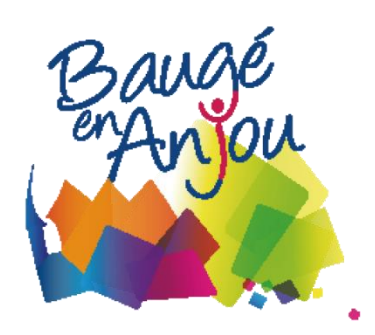

# SOMMAIRE

| 1.     | Créer son Espace perso 3                  |
|--------|-------------------------------------------|
| 2.     | Créer sa famille 5                        |
| 2.1.   | Aller sur le menu famille5                |
| 2.2.   | Page La démarche5                         |
| 2.3.   | Page Ma demande5                          |
| 2.4.   | Page Récapitulatif6                       |
| 2.5.   | Confirmation de l'ajout de personne6      |
| 3.     | S'inscrire sur une activité7              |
| 3.1.   | Aller sur le menu Inscription7            |
| 3.2.   | Page La démarche7                         |
| 3.3.   | Page Ma demande7                          |
| 3.4.   | Page Récapitulatif8                       |
| 3.5.   | Confirmation de l'inscription8            |
| 4.     | Réserver ou annuler une activité9         |
| 4.1.   | Aller sur le menu Réservations9           |
| 4.2.   | Page La démarche9                         |
| 4.3.   | Page Ma demande9                          |
| 4.3.1. | Définition des plages horaires10          |
| 4.3.2. | Réservation de l'accueil périscolaire10   |
| 4.3.3. | Réservation de la restauration scolaire11 |
| 4.3.4. | Réservation de l'accueil de loisirs12     |
| 4.3.5. | Réservation de Jeun'Estival13             |
| 4.4.   | Page Récapitulatif14                      |
| 4.5.   | Confirmation de la réservation14          |
| 5.     | Adhérer au prélèvement automatique15      |
| 5.1.   | Aller sur le menu famille15               |
| 5.2.   | Page La démarche15                        |
| 5.3.   | Page Ma demande15                         |
| 5.4.   | Page Récapitulatif16                      |
| 5.5.   | Enregistrement de la demande16            |

# PRÉAMBULE

Le Portail Famille est un outil mis à disposition par la commune de Baugé-en-Anjou afin de réserver les activités suivantes : l'accueil périscolaire, la restauration scolaire, l'accueil de loisirs des mercredis et des vacances, l'art plastique ainsi que le théâtre.

Ce tutoriel est consacré à l'utilisation du Portail pour les services du pôle enfance jeunesse : l'accueil périscolaire, la restauration scolaire et l'accueil de loisirs des mercredis et des vacances.

Il est disponible à tout moment et apporte des informations sur l'actualité, le tarif des différents services, les repas des écoles publiques...

Il permet également de consulter ses factures et de réaliser une autorisation de prélèvement automatique.

Pour une utilisation facilitée du Portail Famille, il est conseillé d'utiliser un ordinateur ou une tablette. En effet, en fonction des téléphones portables et de leurs applications, certaines cases peuvent ne pas apparaître.

# 1. Créer son Espace perso

Rendez-vous sur la page d'accueil de votre espace famille : <u>https://www.espace-citoyens.net/baugeenanjou/espace-citoyens</u>

### Cliquez sur Créer mon espace

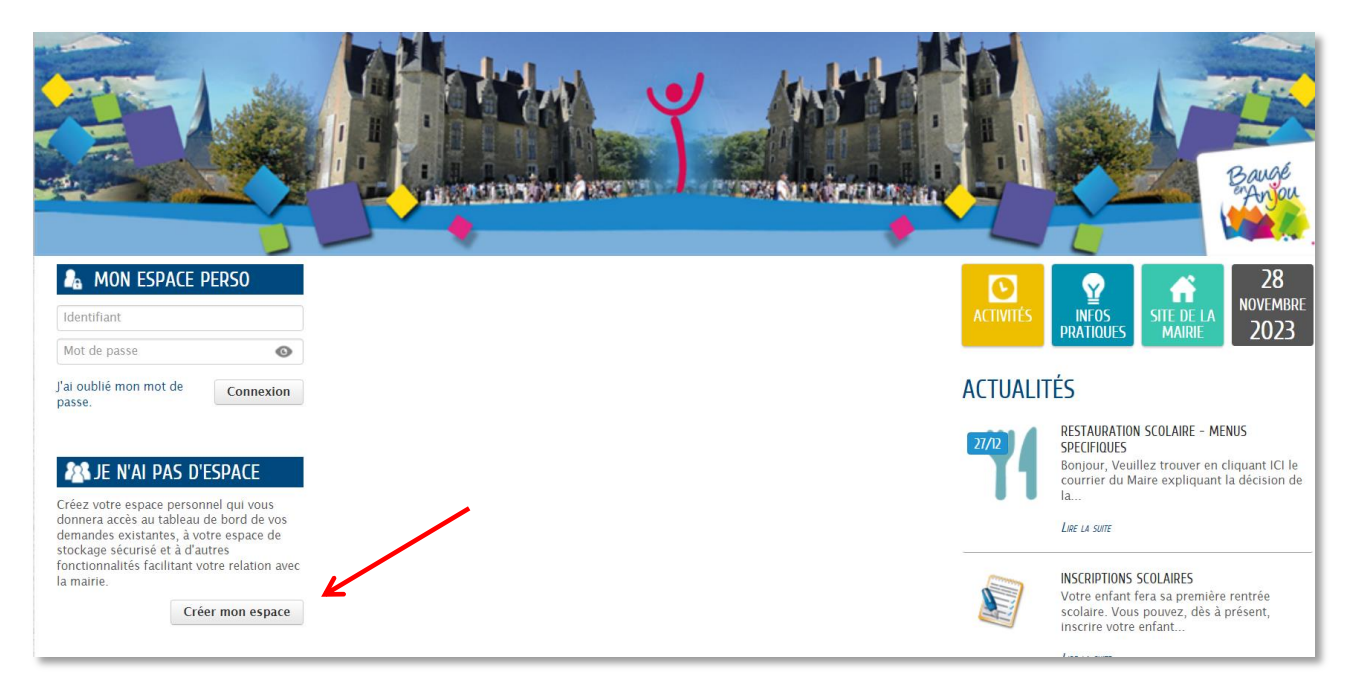

- Page Bonjour et Bienvenue, cliquez sur JE CRÉE MON ESPACE
- Page Conditions générales d'utilisation, prenez connaissance des informations puis cliquez sur
   \* J'accepte les conditions générales d'utilisation
- Page Identité, complétez les champs (à minima ceux qui sont rendus obligatoires par un astérisque rouge (\* *Civilité*) et cliquez sur SUIVANT
- Page Adresse : remplissez votre adresse, puis sélectionnez l'adresse correcte dans la liste déroulante. Si votre adresse n'est pas proposée, cliquez sur Je n'ai pas trouvé mon adresse et complétez le formulaire. Puis cliquez sur SUIVANT
- Page Moyens de contact : indiquez vos coordonnées, à minima votre courriel (adresse E-mail).
   Puis cliquez sur SUIVANT
- Page Authentification : remplissez le formulaire comme indiqué ci-dessous :

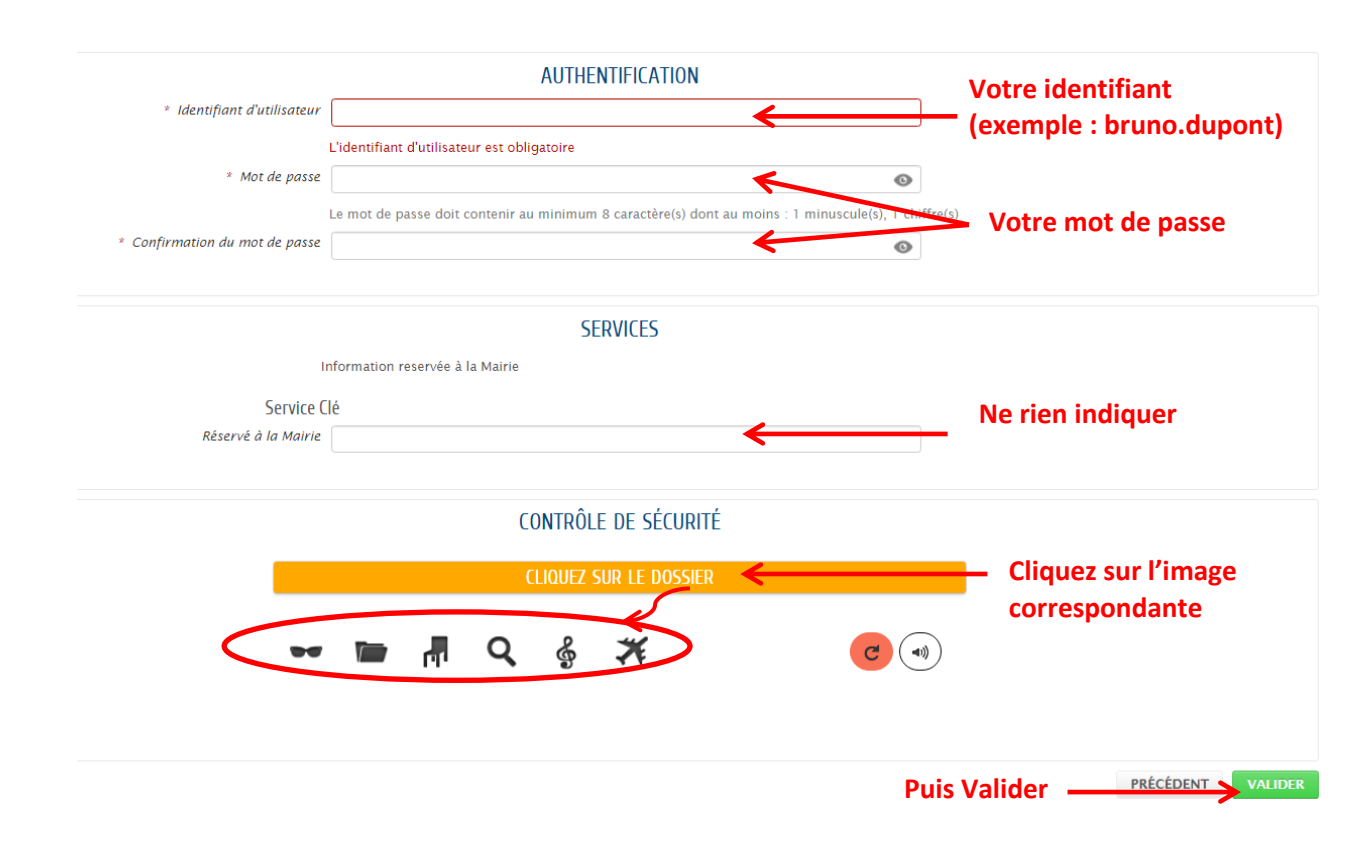

 Page confirmation de création de votre espace : arrivé sur cette page, un mail vous est envoyé sur l'adresse renseignée. Suivez les instructions sur ce mail pour valider la création de votre compte. Si vous ne l'avez pas reçu, vérifiez dans vos spams et indésirables.

# 2. Créer sa famille

# 2.1. Aller sur le menu famille

Retournez sur la page d'accueil du Portail Famille en cliquant sur en haut à droite (se reconnecter si nécessaire à votre compte) et cliquez sur **Famille.** 

| MON ESP  | ACE                                                                               |     |
|----------|-----------------------------------------------------------------------------------|-----|
|          | Jérôme PEJAS<br>RUE DU COLLEGE<br>491 50 Baugé-en-Anjou<br>jeromeloirat@yahoo.com |     |
| L Profil | Hentifiants Famille                                                               |     |
|          |                                                                                   | AJO |

Puis cliquez sur Ajouter à ma famille enfance

# 2.2. Page La démarche

La démarche est présentée rapidement, ainsi que le temps prévu pour la réaliser.

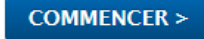

Cliquer sur

# 2.3. Page Ma demande

Vous pouvez ajouter un co-représentant, d'autres membres du foyer ainsi que d'autres contacts. Cliquez Ajouter un représentant / un membre / un contact dans la rubrique souhaitée :

MA FAMILLI

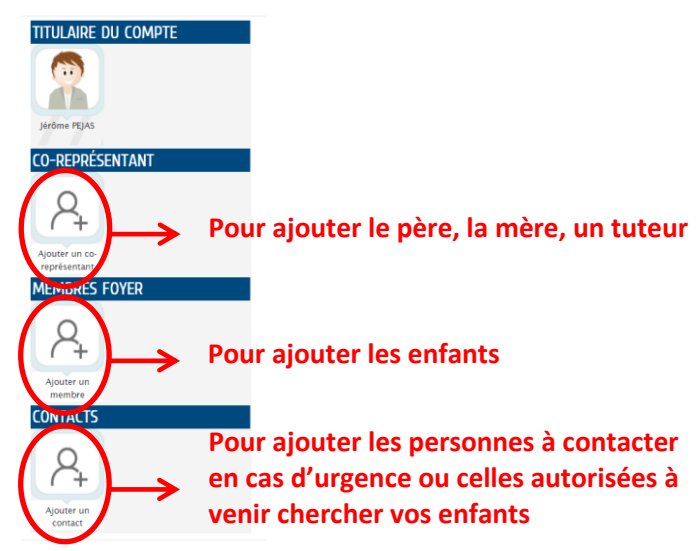

Complétez ensuite les informations demandées sur le formulaire qui apparaît. Les informations avec un astérisque rouge sont obligatoires.

Les informations sont enregistrées automatiquement en ajoutant une autre personne (à condition de finaliser cette étape).

Pour supprimer une personne, cliquez sur la personne concernée puis sur **1** en haut à droite du formulaire.

# 2.4. Page Récapitulatif

Vous pouvez vérifier sur cette page les informations données dans l'étape précédente. Si elles sont correctes, cliquez sur **VALIDER** 

Sinon, cliquez cretour À L'ÉTAPE 1 sur et portez les corrections nécessaires.

# 2.5. Confirmation de l'ajout de personne

L'enregistrement de la demande est confirmé par le message suivant :

NOUS AVONS BIEN ENREGISTRÉ VOTRE DEMANDE

Vous pourrez effectuer des réservations pour les membres de votre foyer suite à la validation des informations par les services de la mairie. Vous recevrez un courriel précisant cette validation.

# 3. S'inscrire sur une activité

L'inscription à une activité est l'étape nécessaire avant de réaliser une réservation -> Avoir réalisé l'inscription à une activité n'est pas suffisant pour y déposer son enfant

*Pour* s'inscrire sur **Accueil périscolaire** et **Restauration scolaire**, il est nécessaire de s'inscrire au préalable sur **Scolaire inscription** (Elémentaire ou Maternelle) afin de préciser l'école où est inscrit votre enfant. Suite à la confirmation par mail de la validation de cette inscription scolaire, vous pourrez vous inscrire sur **Accueil périscolaire** et **Restauration scolaire** à partir du lendemain matin (6h30).

# 3.1. Aller sur le menu Inscription

Sur la page d'accueil de la famille, cliquez sur l'icône de l'enfant concerné, puis sur « créer une inscription »

|      |                   | Ŀ            |                         |
|------|-------------------|--------------|-------------------------|
| insc | er une<br>ription | Réservations | Signaler une<br>absence |

Ensuite, cliquez sur l'activité souhaitée.

# 3.2. Page La démarche

La démarche est présentée rapidement, ainsi que le temps prévu pour la réaliser.

Cliquer sur COMMENCER >

# 3.3. Page Ma demande

Cette page vous permet d'apporter des informations et de transmettre certains documents.

### **Transmission des informations**

Sur cette page, vous devez :

- Cocher des cases. Exemple :
   Autorisation à l'usage de mon image
   O Interdiction
- Préciser des informations. Exemple : Nom du payeur

### Transmission des documents :

Vous devez également transmettre les documents demandés en cliquant sur AUDITER LA PIÈCE À FOURNIR

Vous pourrez ensuite rechercher le document en cliquant sur

Après avoir sélectionné le document, cliquez sur vau

Vous n'avez pas à redéposer les documents qui sont toujours valides (la plupart des pièces ont une validité d'un an). Dans ce cas, le logo qui apparait est le suivant :

votre ordinateur

Les informations et documents précédés d'un astérisque sont obligatoires (\* *Fiche Sanitaire* ). Pour les documents sans astérisque, vous ne les déposez que si vous êtes concernés.

Après avoir ajouté tous les documents demandés et donné toutes les informations, cliquez sur ALLER À L'ÉTAPE 2 >

# 3.4. Page Récapitulatif

Vous pouvez vérifier sur cette page les informations données dans l'étape précédente. Si elles sont correctes, cliquez sur VALIDER

Sinon, cliquez sur <a>Retour À L'ÉTAPE 1</a> et portez les corrections nécessaires.

# **3.5.** Confirmation de l'inscription

Si vous obtenez le message ci-dessous, cela signifie que votre inscription a bien été prise en compte.

| NOUS AVONS BIEN          | ENREGISTRÉ VOTRE D                                        | emande |         |   |
|--------------------------|-----------------------------------------------------------|--------|---------|---|
| 27<br>nov.<br>2023 10:58 | DEMANDE Nº 30628<br>ENFANCE Accueil Périscolaire<br>Lison | Ŵ      | Déposée | Q |

Vous recevrez un message de confirmation sur votre adresse-mail.

Si vous n'avez pas de nouvelles pièces à fournir, vous pourrez passer directement à la réservation. Dans le cas contraire, vous pourrez réserver à partir de la réception de mail de confirmation de l'inscription.

# 4. Réserver ou annuler une activité

# 4.1. Aller sur le menu Réservations

Sur la page d'accueil de la famille, cliquez sur l'icône de la personne concernée, puis sur « Réservations ».

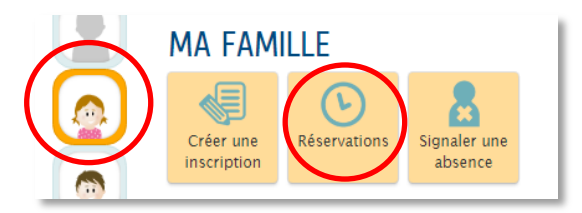

Ensuite, cliquez sur l'activité souhaitée.

 $\rightarrow$  La réservation à une activité n'est proposée que si son inscription a été validée.

# 4.2. Page La démarche

La démarche est présentée rapidement, ainsi que le temps prévu pour la réaliser. Cliquez sur **COMMENCER** >

# 4.3. Page Ma demande

Si vos réservations ne sont pas régulières (chaque semaine est différente), merci de vous rendre directement au **4.3.1 - Définition des plages horaires**.

Si vos réservations sont régulières, vous avez la possibilité de réserver les créneaux souhaités à partir de semaines types. Cela facilite votre démarche, par exemple, si vous souhaitez nous confier votre enfant sur l'accueil périscolaire tous les lundis de 16h30 à 17h30 et tous les jeudis de 8h à 9h.

La périodicité peut également être une semaine sur 2, sur 3 ou sur 4 (*exemple : les semaines impaires uniquement, je dépose mon enfant à l'accueil de loisirs tous les matins à 7h45*).

Dans ce cas, cliquez sur Appliquer une périodicité :

| ANNULER LA DÉMARCHE<br>Lison - Accueil Périsc | olaire - du 04/0   | 9/2023 au 06/9           | 07/2024 - Accu | eil Périscolaire (   | de Echemiré - + (  | 6 ans - Echemir           | é          | ALLER À L'ÉTAPE 2 >       |
|-----------------------------------------------|--------------------|--------------------------|----------------|----------------------|--------------------|---------------------------|------------|---------------------------|
| 🛗 Semaine 🛗 Mois                              |                    |                          | Rés            | ervations du 04/09/2 | 2023 au 06/07/2024 | <ul> <li>Novem</li> </ul> | bre 2023 🕨 | Appliquer une périodicité |
| Modifications apportée                        | s ici Réservations | antérieures en attente a | l'instruction  |                      |                    |                           |            |                           |
|                                               | LUNDI              | MARDI                    | MERCREDI       | JEUDI                | VENDREDI           | SAMEDI                    | DIMANCHE   |                           |
| 44                                            | 30/10              | 31/10                    | 01/11          | 02/11                | 03/N               | 04/11                     | 05/11      |                           |

Ensuite, si vos besoins sont identiques chaque semaine, cliquez sur **non**. Si vos besoins ne sont pas les mêmes chaque semaine mais reviennent régulièrement, cliquez sur la situation qui vous correspond (sur deux, trois ou quatre semaines).

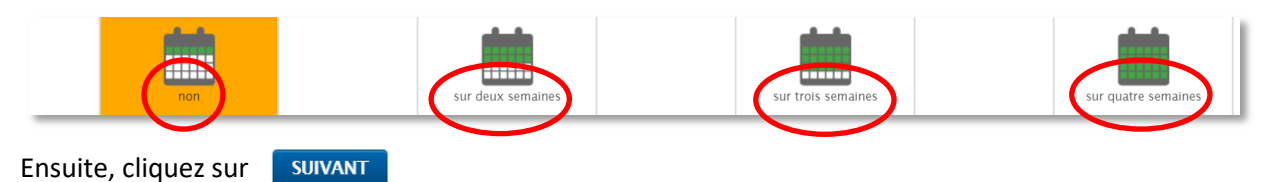

# **4.3.1.Définition des plages horaires**

Les modalités de réservation des créneaux sont différentes en fonction des activités. Elles sont précisées dans les parties :

- <u>4.3.2 Réservation de l'accueil périscolaire</u>
- <u>4.3.3 Réservation de la restauration scolaire</u>
- <u>4.3.4 Réservation de l'accueil de loisirs</u>
- <u>4.3.5 Réservation de Jeun'Estival</u>

# 4.3.2. Réservation de l'accueil périscolaire

Définissez les plages horaires pour chaque jour où vous souhaitez déposer votre enfant. Pour cela, cliquez sur le triangle en dessous du nom du jour puis sur AJOUTER UNE PLAGE

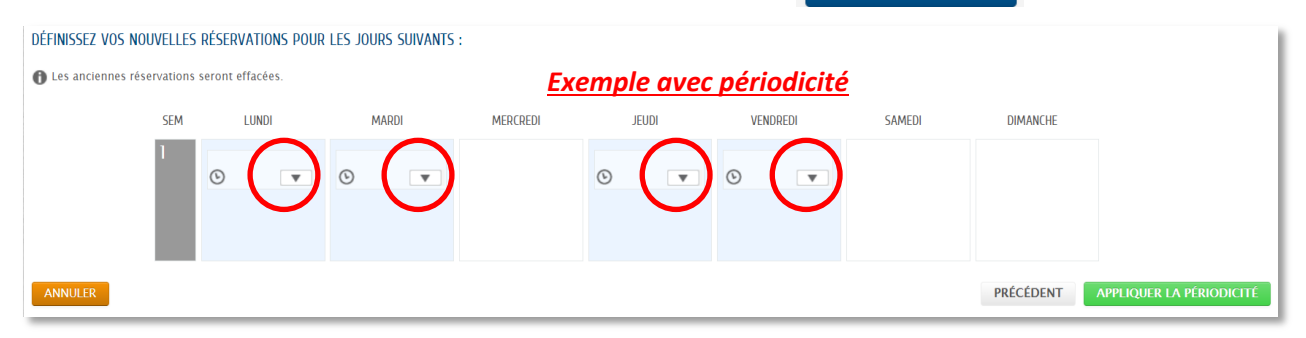

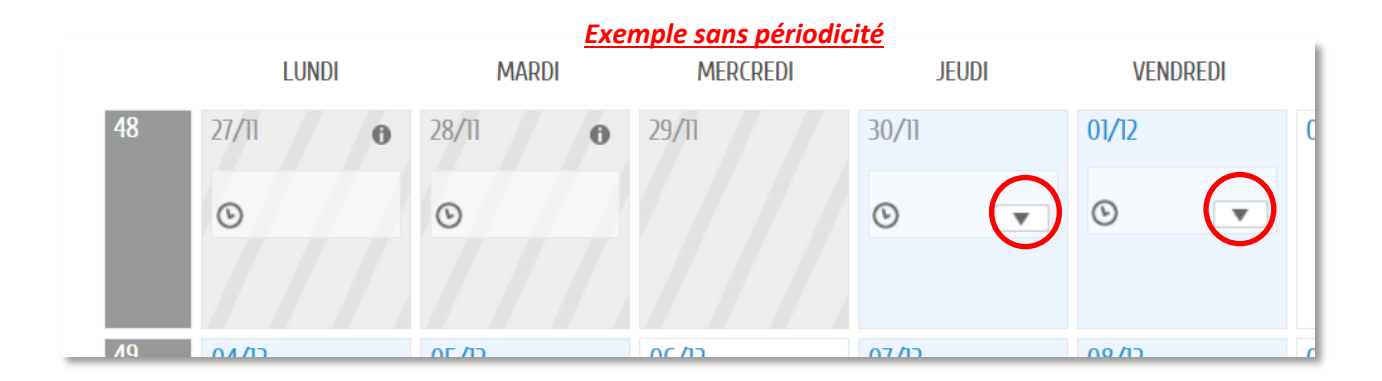

Cliquez sur la plage souhaitée (matin ou soir) en sélectionnant l'horaire correspondant sous

Ensuite, déplacez le curseur sur l'horaire souhaité et cliquez sur **Valider**. Certains curseurs sont bloqués en raison du fonctionnement du service.

Pour supprimer une réservation, cliquez sur la croix rouge de la plage horaire concernée.

|         | R LES PLAGES HORAIRES                    | AJOUTER UNE PLAGE |
|---------|------------------------------------------|-------------------|
| lundi   | Curseur bloqué Suppression réservation - | -                 |
| 1       | Plage sélectionnée : 07:30 - 08:30       | ×                 |
| ANNULER | Curseur à déplacer                       | VALIDER           |

Répétez cette procédure pour l'ensemble des créneaux souhaités.

Si une case est grisée, c'est qu'il est trop tard pour réserver ou annuler ce créneau.

Si vous souhaitez faire les mêmes réservations ou les mêmes suppressions pour vos autres enfants inscrits sur l'activité, cochez la case des enfants concernés en bas de page :

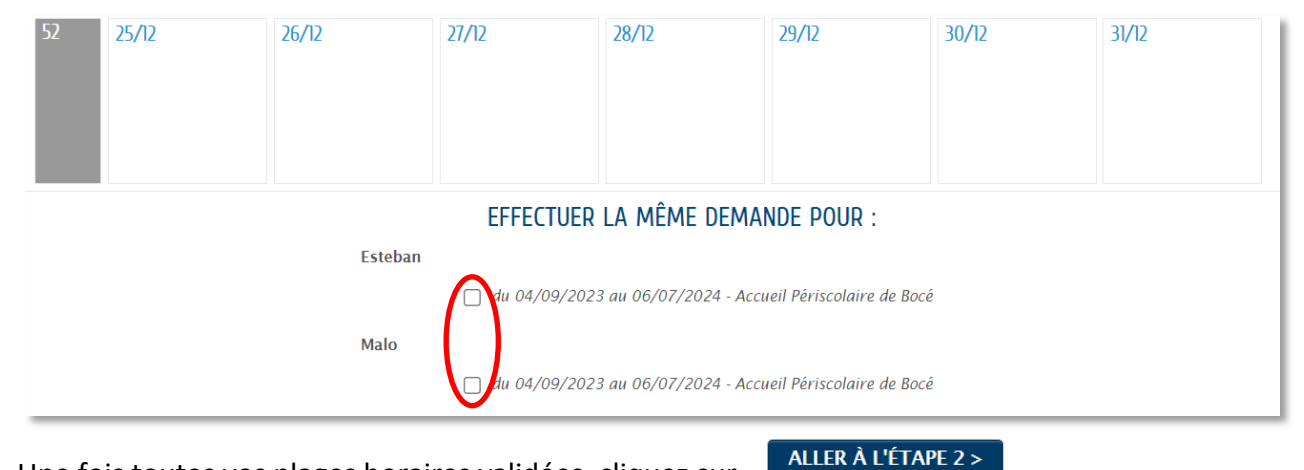

Une fois toutes vos plages horaires validées, cliquez sur

Pour la suite du tutoriel, rendez-vous au <u>4.4 – Page Récapitulatif</u>

# 4.3.3.Réservation de la restauration scolaire

Sur l'agenda qui s'affiche, cochez les cases des jours où vous souhaitez inscrire votre enfant, décochez celles où vous souhaitez annuler votre réservation.

Pour cochez l'ensemble des jours du mois, cliquez sur **Tout cochez**.

Pour afficher un autre mois, cliquez sur les flèches à gauche et à droite du nom du mois.

|                       |                        |                          |                |                      | Mois préc          | édent      | Mois      | suivant                        |
|-----------------------|------------------------|--------------------------|----------------|----------------------|--------------------|------------|-----------|--------------------------------|
| Lison - Restauration  | Scolaire - du 04,      | /09/2023 au 06           | /07/2024 - Res | taurant Scolaire     | de Echemiré -      | Restaurant |           | ALLER A L ETAPE 2 >            |
|                       | _                      |                          |                |                      |                    |            |           |                                |
| Semaine Mois          |                        |                          | Rés            | ervations du 04/09/2 | 2023 au 06/07/2024 | Janv       | lier 2024 | Appliquer une périodicité      |
| Modifications apporté | ées ici 🦳 Réservations | antérieures en attente d | l'instruction  |                      |                    |            | (         | Tout cocher / Tout<br>décocher |
|                       | LUNDI                  | MARDI                    | MERCREDI       | JEUDI                | VENDREDI           | SAMEDI     | DIMANCHE  |                                |
| 1                     | 01/01                  | 02/01                    | 03/01          | 04/01                | 05/01              | 06/01      | 07/01     |                                |
| 2                     | 08/01<br>REPAS         | 09/01<br>REPAS           | 10/01          | 11/01<br>REPAS       | 12/01<br>REPAS     | B/01       | 14/01     |                                |
| 3                     | 15/01<br>REPAS         | 16/01<br>REPAS           | 17/01          | 18/01<br>REPAS       | 19/01<br>REPAS     | 20/01      | 21/01     |                                |

Répétez cette procédure pour l'ensemble des créneaux souhaités.

Si une case est grisée, c'est qu'il est trop tard pour réserver ou annuler ce créneau.

Si vous souhaitez faire les mêmes réservations ou les mêmes suppressions de repas pour vos autres enfants, cochez la case des enfants concernés.

| EFFECTUER LA MÊME DEMANDE POUR : |      |                 |                      |                         |         |  |  |
|----------------------------------|------|-----------------|----------------------|-------------------------|---------|--|--|
| Esteban                          |      |                 |                      |                         |         |  |  |
|                                  |      | 🗌 du 04/09/2023 | au 06/07/2024 - Rest | aurant Scolaire de Bocé | - REPAS |  |  |
|                                  | Malo |                 |                      |                         |         |  |  |
|                                  |      | du 04/09/2023   | au 06/07/2024 - Rest | aurant Scolaire de Bocé | - REPAS |  |  |

Une fois toutes vos plages horaires validées, cliquez sur ALLER À L'ÉTAPE 2 > Pour la suite du tutoriel, rendez-vous au 4.4 – Page Récapitulatif

# 4.3.4.Réservation de l'accueil de loisirs

Pour toute précision sur les horaires des créneaux, les conditions d'accueil et la facturation des services des mercredis et des vacances, vous pouvez consulter le <u>règlement</u> disponible sur le Portail Famille dans « Edition de document ».

Sur l'agenda qui s'affiche, cochez les cases des créneaux sur lesquels vous souhaitez inscrire votre enfant pour chaque jour concerné :

- Votre enfant est présent au moins de 9h à 17h, cochez les cases MATIN, REPAS et AP-MIDI (après-midi).
- Votre enfant est présent jusqu'à 12h : cochez la case MATIN ; s'il est présent jusqu'à 13h30 : cochez les cases MATIN et REPAS.
- Votre enfant est présent à partir de 12h : cochez les cases **REPAS et AP-MATIN** ; s'il est présent à partir de 13h30, cochez la case **AP-MIDI**.

Ensuite, si votre enfant arrive avant 9h ou repart après 17h, il utilisera le service du péricentre :

- Votre enfant arrive avant 9h : cochez 7h30-9h s'il arrive entre 7h30 et 8h ; cochez 8h-9h s'il arrive entre 8h et 8h30 ; cochez 8h30-9h s'il arrive entre 8h30 et 9h.
- Votre enfant rentre après 17h : cochez 17h-17h30 s'il repart entre 17h et 17h30 ; cochez 17h-18h s'il repart entre 17h30 et 18h ; cochez 17h-18h30 s'il repart entre 18h et 18h30.

Pour afficher un autre mois, cliquez sur les flèches à gauche et à droite du nom du mois.

| ANNULER LA DÉMARCHE<br>Esteban - Accueil Lois | irs Vacar    | nces Hi      | ver - de 6     | ans - c   | lu 26/02    | au 08, | /03/2024     | - Accı  | ueil de Lo | isirs M | aternelle 6 | ans          | ALLER À L'ÉTAPE 2 >            |
|-----------------------------------------------|--------------|--------------|----------------|-----------|-------------|--------|--------------|---------|------------|---------|-------------|--------------|--------------------------------|
| 🛗 Semaine 🛗 Mois                              |              |              |                |           |             | Rése   | ervations du | 26/02/2 | 024 au 08/ | 03/2024 |             | rrier 2024 🕨 | Appliquer une périodicité      |
| Modifications apportée                        | is ici 📃 Réi | servations ( | antérieures en | attente d | instruction |        |              |         |            |         |             |              | Tout cocher / Tout<br>décocher |
|                                               | LUN          | NDI          | MAR            | DI        | MERCE       | EDI    | JEUD         | N       | VENDR      | EDI     | SAMEDI      | DIMANCHE     |                                |
| 9                                             | 26/02        |              | 27/02          |           | 28/02       |        | 29/02        |         | 01/03      | $\sim$  | 02/03       | 03/03        |                                |
|                                               | MATIN        |              | MATIN          |           | MATIN       |        | MATIN        |         | MATIN      | (▫)-    | -> En       | cliquant su  | ır MATIN, il                   |
|                                               | 7h30-9h      |              | 7h30-9h        |           | 7h30-9h     |        | 7h30-9h      |         | 7h30-9h    |         | dev         | vient possi  | ble de choisir                 |
|                                               | 8h-9h        |              | 8h-9h          |           | 8h-9h       |        | 8h-9h        |         | 8h-9h      |         | lor         | óricontro    | du matin                       |
|                                               | 8h30-9h      |              | 8h30-9h        |           | 8h30-9h     |        | 8h30-9h      |         | 8h30-9h    |         | Ich         | encentre     |                                |
|                                               | REPAS        |              | REPAS          |           | REPAS       |        | REPAS        |         | REPAS      |         |             |              |                                |
|                                               | AP-MIDI      |              | AP-MIDI        |           | AP-MIDI     |        | AP-MIDI      |         | AP-MIDI    | (▫)-    | 🔶 En        | cliquant s   | ur AP-MIDI, il                 |
|                                               | 17-17h30     |              | 17-17h30       |           | 17-17h30    |        | 17-17h30     |         | 17-17h30   |         | dev         | vient possi  | ible de choisir                |
|                                               | 17h-18h      |              | 17h-18h        |           | 17h-18h     |        | 17h-18h      |         | 17h-18h    |         | lei         | néricentre   | du soir                        |
|                                               | 17h-         |              | 17h-           |           | 17h-        |        | 17h-         |         | 17h-       |         |             | scheentre    |                                |
|                                               | 18h30        |              | 18h30          |           | 18h30       |        | 18h30        |         | 18h30      |         |             |              |                                |

Répétez cette procédure pour l'ensemble des créneaux souhaités.

Pour annuler une réservation, décocher les cases correspondantes.

Si une case est grisée, c'est qu'il est trop tard pour réserver ou annuler un créneau, ou que le créneau est complet.

Si vous souhaitez faire les mêmes réservations ou les mêmes suppressions de repas pour vos autres enfants, cochez la case des enfants concernés :

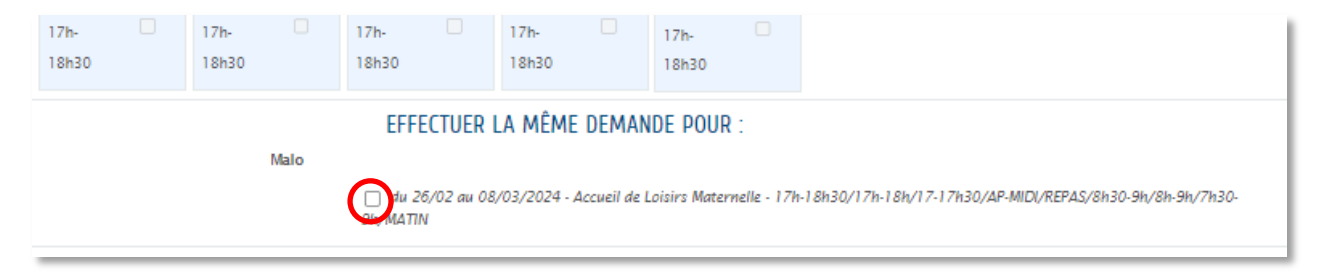

Une fois toutes vos plages horaires validées, cliquez sur ALLER À L'ÉTAPE 2 > Pour la suite du tutoriel, rendez-vous au <u>4.4 – Page Récapitulatif</u>

# 4.3.5.Réservation de Jeun'Estival

Cochez les cases des enfants pour lesquels vous souhaitez réserver, puis cliquez sur

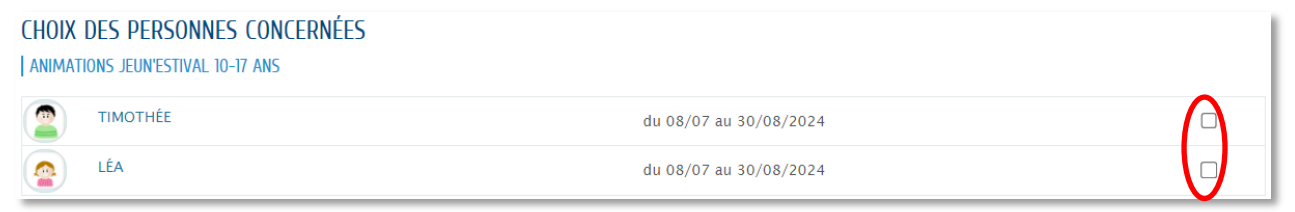

L'agenda qui apparaît permet de réserver ou annuler les activités semaine par semaine.

Pour changer de semaine, cliquez sur les flèches à gauche et à droite des dates.

Mon panier, en haut à droit, permet de vérifier quelles sont les nouvelles activités réservées ou annulées.

Pour réserver ou annuler une activité, voici le fonctionnement de l'agenda :

|            |                               |      |                              | Rése     | rvations du 08/07             | /2024 a    | u 30/08/2024                   | I C | 9 août / 25 août           | $\mathbf{\cdot}$  | d Mor                      | n panier             |
|------------|-------------------------------|------|------------------------------|----------|-------------------------------|------------|--------------------------------|-----|----------------------------|-------------------|----------------------------|----------------------|
| Modif      | ications apportées ici        | Rése | ervations antérieures e      | n attent | e d'instruction               |            |                                |     |                            |                   |                            | _                    |
|            | LUNDI 19/08                   |      | MARDI 20/08                  |          | MERCREDI 21,                  | /08        | JEUDI 22/08                    |     | VENDREDI 23/0              | )8                | SAMEDI 24/08               | III                  |
| Matin      |                               |      |                              |          |                               |            |                                |     |                            |                   |                            |                      |
| Après-midi | Navette Aller<br>Places : 12  | ¢    | Navette Aller<br>Places : 16 | ø        | Navette Aller<br>Places : 12  | ø          | Navette Aller<br>Places : 13   | ø   | Navette Aller<br>Places 10 | -07               | Nombre de p                | laces restantes      |
|            | Timothée                      | ۲    | Timothée                     | ۲        | Tim othée                     | <b>V</b> 🖲 | Timothée                       |     | Throtiee                   | <del>~®&gt;</del> | Je réserve en              | cliquant sur +       |
|            | Léa                           | ۲    | Léa                          | ۲        | Léa                           | <b>«</b>   | Léa                            | ۲   | Léa                        | ۲                 | Les places q               | ue je viens de       |
|            | Navette Retour<br>Places : 12 | ¢    | HANDISPORT<br>Places : 17    | ¢        | PALETS PETANQU<br>Places : 15 | JE 🔎       | Navette Retour<br>Places : 12  | ¢   | KOH LANTA<br>Places : 19   | Q                 | réserver sont              | en vert              |
|            | Timothée                      | ۲    | Timothée                     | ۲        | Tim othée                     | 🗸 🛞        | Timothée                       | ۲   | Timothée                   | 🗸 🛞               | Réservation o              | léià réalisée        |
|            | Léa                           | ۲    | Léa                          | ۲        | Léa                           | <b>«</b> 🖲 | Léa                            |     | Léa                        | <del>-&gt;</del>  | l'annule en c              | liquant sur <b>X</b> |
|            |                               |      | Navette Retour               | Þ        | Navette Retour                | ø          |                                |     | Navette Retour             | ø                 | J annuic ch c              |                      |
|            |                               |      | Timothée                     |          | Tim othán                     |            |                                |     | Timotháo                   |                   | Les places                 | que je viens         |
|            |                               |      | Léa                          | •        | Léa                           | •          |                                |     | Léa                        | •                 | d'annuler sor              | it en orange         |
|            |                               |      |                              | -        |                               | -          |                                |     |                            |                   |                            |                      |
| Journée    | PECHE<br>Places : 4           | ¢    |                              |          |                               | (          | LAG B HOMES<br>Liste d'attente | ¢   |                            | $\rightarrow$     | Il est possible            | e de réserver        |
|            | Tim othée                     | ۲    |                              |          |                               |            | Timothée                       | ۲   |                            |                   | mais sur liste             | d'attente            |
|            | Léa                           | ۲    |                              |          |                               |            | Léa                            | 88  |                            | $\rightarrow$     | Réservation<br>désistement | en attente de        |

Si une case est grisée, c'est qu'il est trop tard pour réserver ou annuler ce créneau.

Quand je suis sur liste d'attente, je suis recontacté si une place se libère, en fonction de l'ordre d'arrivée sur cette liste.

Une fois toutes vos plages horaires validées, cliquez sur

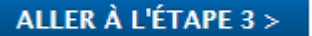

# 4.4. Page Récapitulatif

Vous pouvez vérifier sur cette page les informations données dans l'étape précédente. Si elles sont correctes, cliquez sur **VALIDER** 

Sinon, cliquez sur **RETOUR À L'ÉTAPE 1** et portez les corrections nécessaires.

# 4.5. Confirmation de la réservation

Si vous obtenez le message ci-dessous, cela signifie que votre réservation a bien été prise en compte. NOUS AVONS BIEN ENREGISTRÉ VOTRE DEMANDE

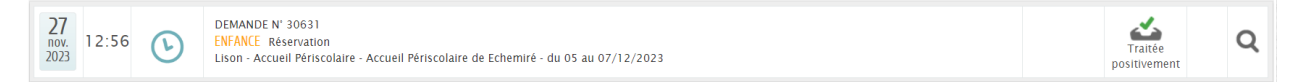

Vous recevrez un message de confirmation sur votre adresse-mail.

# 5. Adhérer au prélèvement automatique

# 5.1. Aller sur le menu famille

Depuis la page d'accueil du Portail Famille, cliquez sur automatiquement prélevées sur votre compte.

Mes Mandats de...

si vous souhaitez que les factures soient

Cliquez sur **Adhérer au prélèvement** en lien avec la personne et le type de facture souhaitée (voir image cidessous) : il est nécessaire de réaliser une demande distincte pour les factures liées aux cours municipaux et au pôle enfance jeunesse.

| Mairie de Baugé en Anjou cours municipaux - Fa                      | CTURE PÔLE CULTURE                           |                                                                                                    |
|---------------------------------------------------------------------|----------------------------------------------|----------------------------------------------------------------------------------------------------|
| Payeur: JÉRÔME FICTIF Etat: Sans mandat                             | Adhérer au<br>prélèvement                    | <ul> <li>Pour que Jérôme FICTIF soit prélevé automatiquement<br/>pour les cours municipaux</li> </ul> |
| Payeur: BRIANNA FICTIF Etat: Sans mandat                            | Adhérer au<br>prélèvement                    | Pour que Brianna FICTIF soit prélevée automatiquement<br>pour les cours municipaux                    |
| Mairie de Baugé en anjou services périscolaires<br>Enfance jeunesse | - Facture pôle                               |                                                                                                    |
| Payeur: JÉRÔME FICTIF Etat: Sans mandat                             | Adhérer au<br>prélèvement                    | Pour que Jérôme FICTIF soit prélevé automatiquement     pour les activités du pôle enfance jeunesse   |
| Inscriptions :                                                      |                                              |                                                                                                    |
| Esteban FACTICE Accueil Périscolaire                                | du 04/09/2023 au<br>06/07/2024               |                                                                                                    |
| Lines FICTIF Restauration Contains                                  | du 04/09/2023 au                             |                                                                                                    |
| LISON FIGHTE Restauration scolaire                                  | 06/07/2024                                   |                                                                                                    |
| Esteban FACTICE Restauration Scolaire                               | 06/07/2024<br>du 04/09/2023 au<br>06/07/2024 |                                                                                                    |

# 5.2. Page La démarche

COMMENCER >

La démarche est présentée rapidement, ainsi que le temps prévu pour la réaliser.

Cliquez sur

# 5.3. Page Ma demande

Indiquez les références de votre IBAN et transmettez votre RIB. Pour cela, cliquez sur FOURNIR

Vous pourrez ensuite rechercher le document sur votre ordinateur en cliquant sur

Après avoir sélectionné votre RIB, cliquez sur 🔜

Afin d'autoriser le prélèvement, cochez Je signe le mandat de prélèvement.

Enfin, cliquez sur

# 5.4. Page Récapitulatif

Vous pouvez vérifier sur cette page les informations données dans l'étape précédente. Si elles sont correctes, cliquez sur **VALIDER** 

Sinon, cliquez sur <retour À L'ÉTAPE 1</pre> et portez les corrections nécessaires.

# 5.5. Enregistrement de la demande

Si vous obtenez le message ci-dessous, cela signifie que votre demande a bien été prise en compte.

| NOUS AVONS               | BIEN              | ENREGISTRÊ VOTRE DEMANDE                                                                         |   |         |   |
|--------------------------|-------------------|--------------------------------------------------------------------------------------------------|---|---------|---|
| 20<br>déc.<br>2023 14:48 | €.)<br>- <b>?</b> | DEMANDE N° 31377<br>DÉMARCHES ADMINISTRATIVES Adhésion à un nouveau mandat SEPA<br>Jérôme FICTIF | 圙 | Déposée | Q |

Si les informations sont validées, vous recevrez ensuite un mail de traitement positif.

Si malgré ce tutoriel vous rencontrez toujours des difficultés pour effectuer vos démarches, vous pouvez vous rendre sans rendez-vous sur les accueils numériques de proximité présents sur les mairies de Le Vieil Baugé, Echemiré, Cuon et le Guédeniau.

Leurs horaires d'ouverture sont consultables sur <u>baugeenanjou.fr</u>.